GUIDA PASSO PASSO Furgoncino2023

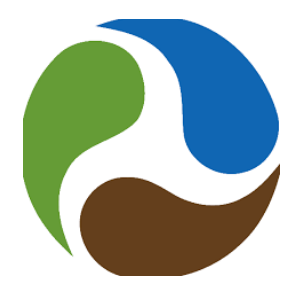

#### **Iscrizione E-Circles**

### Vai su <u>e-circles.org</u>

#### In alto a destra clicca su Accedi

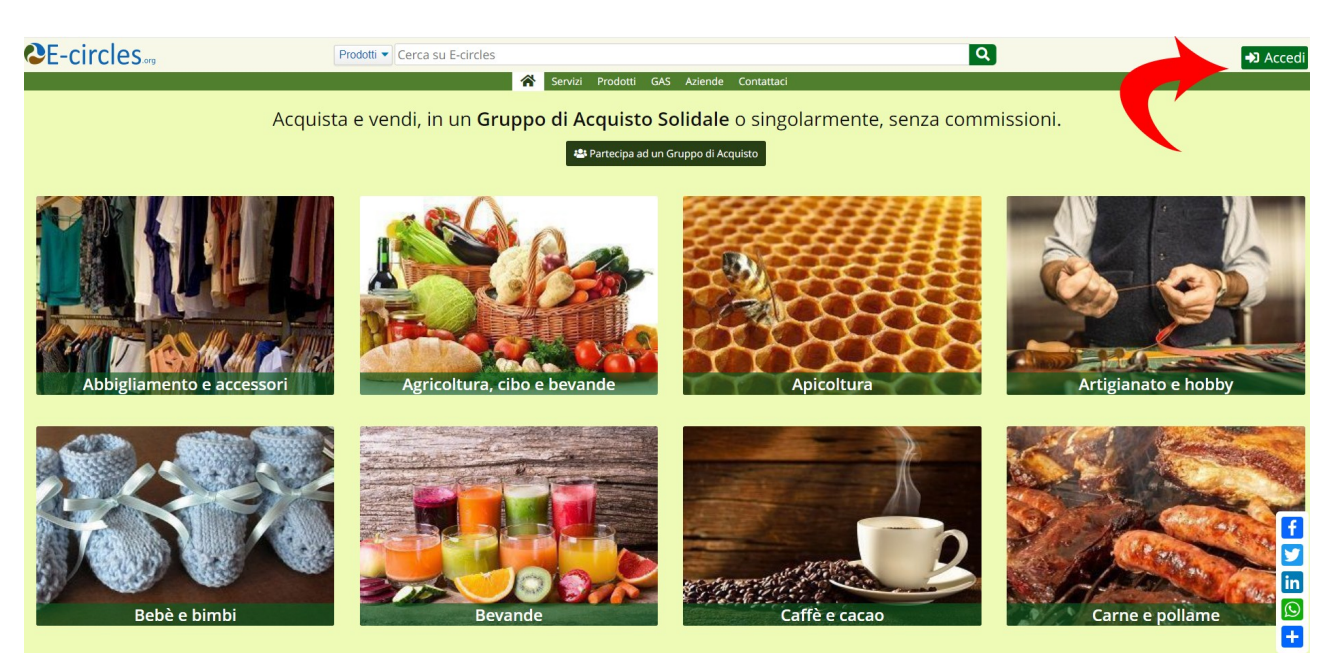

#### Nella schermata successiva clicca su Iscriviti

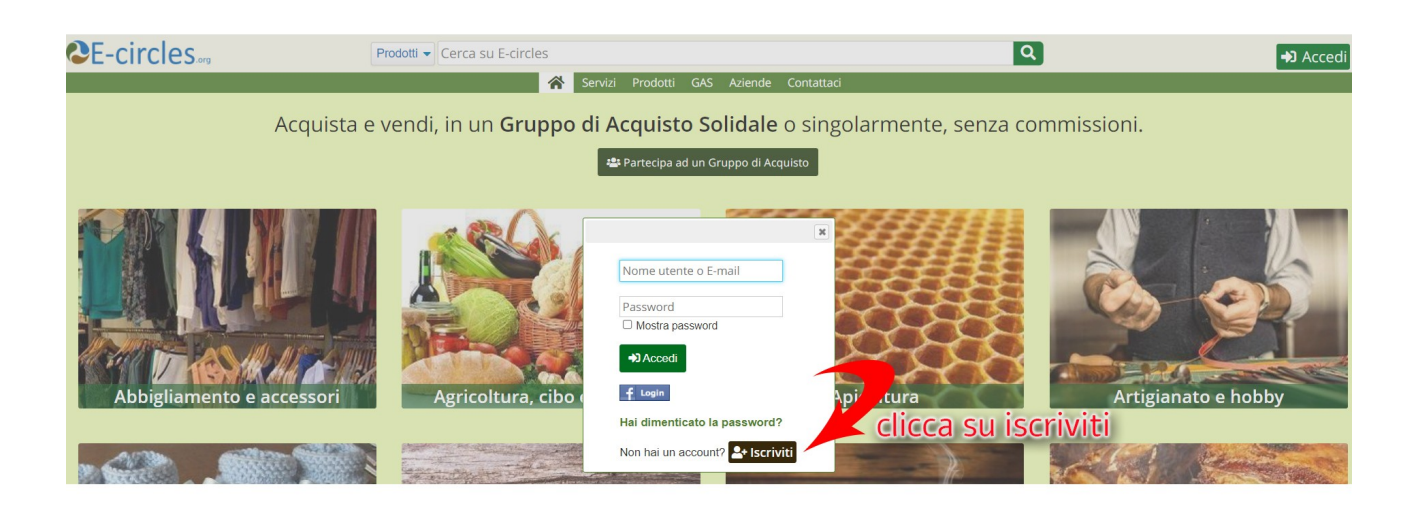

Nella schermata successiva compila i campi Nome, Cognome, Email Password, Ripeti la password Indirizzo Numero civico Comune CAP Cellulare Genere

| Nome                                                       |                                                                                                    |
|------------------------------------------------------------|----------------------------------------------------------------------------------------------------|
|                                                            |                                                                                                    |
| Cognome                                                    |                                                                                                    |
|                                                            |                                                                                                    |
| Nazione                                                    |                                                                                                    |
| Scegli la nazione 🔻                                        |                                                                                                    |
| E-mail                                                     | -                                                                                                    |
|                                                            |                                                                                                    |
| Password                                                   |                                                                                                    |
|                                                            |                                                                                                    |
| Ripeti la Password                                         |                                                                                                    |
|                                                            |                                                                                                    |
| O Mostra password                                          |                                                                                                    |
| Indirizzo -                                                |                                                                                                    |
|                                                            |                                                                                                    |
| Comune                                                     | CAP                                                                                                    |
| Inizia a scrivere e scegli dall'elenco                     |                                                                                                    |
| Frazione                                                   |                                                                                                    |
|                                                            |                                                                                                    |
| Telefono                                                   |                                                                                                    |
|                                                            |                                                                                                    |
| Cellulare                                                  |                                                                                                    |
| Iscritto a WhatsA                                          | pp                                                                                                    |
| Genere                                                     |                                                                                                    |
| Uomo 🔻                                                     |                                                                                                    |
| Valuta                                                     |                                                                                                    |
| Euro - EUR 💌                                               |                                                                                                    |
|                                                            |                                                                                                    |
|                                                            |                                                                                                    |
| Non sono un robot                                          |                                                                                                    |
| reCAPTCHA<br>Privozy * Termini                             |                                                                                                    |
| Cliccando su Crea il mio account dichiari di mere latto a  | arrettato la Condizioni di utilizzo a l'Informativa sulla orivaru. Indite dichiari di essare massionenne, di arrettare l'alaborazione dei turi dati |
| e di voler ricevere comunicazioni di marketing da E-circle | eccente la contración en sundo o innormativa suna privacy, monte cicinan or essere maggiorenne, or acceltare relaborazione der coordat.<br>IS.      |
|                                                            |                                                                                                    |
| 🔄 🗠 Crea il mio account                                    |                                                                                                    |

Clicca sul pulsante Recaptcha "Non sono un robot"

Leggi le condizioni di utilizzo e la informativa sulla privacy cliccando sui rispettivi link

Clicca sul pulsante "Crea il mio account"

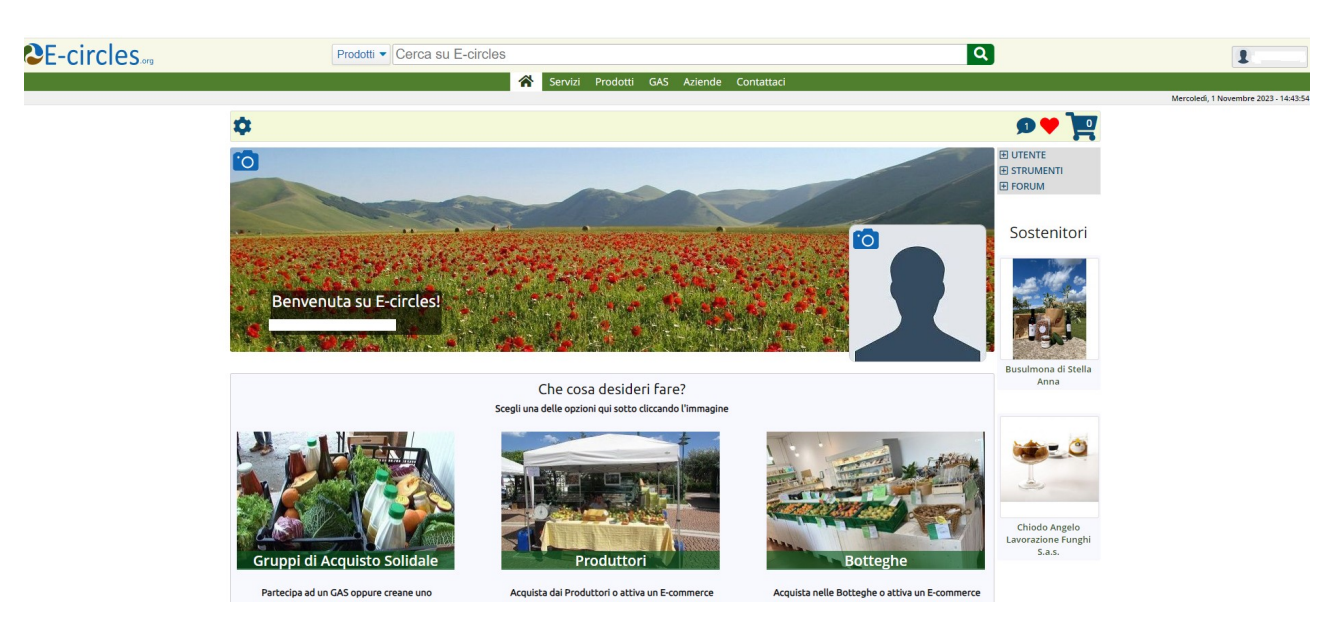

## Si apre così la schermata del proprio account

# Si clicca su Gruppi di Acquisto Solidali

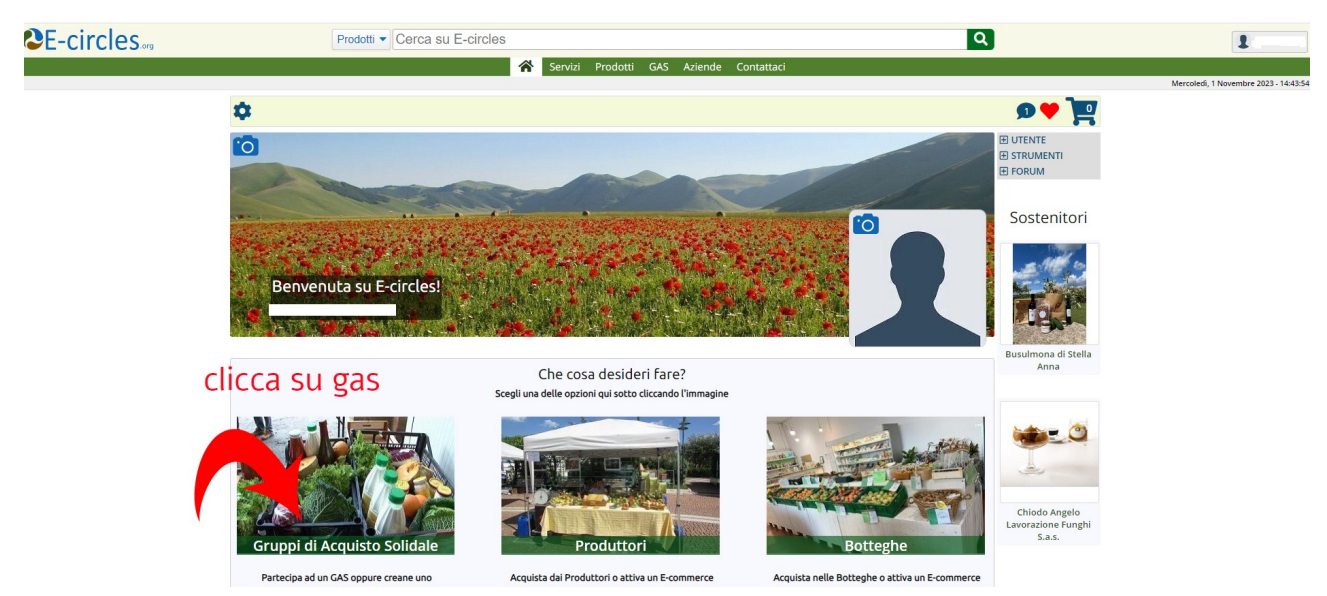

Nella schermata successiva si clicca sul pulsante Iscriviti in corrispondenza del proprio Gas (il sistema propone i Gas vicini alla zona di residenza oppure si può cercare il nome nella finestra Cerca)

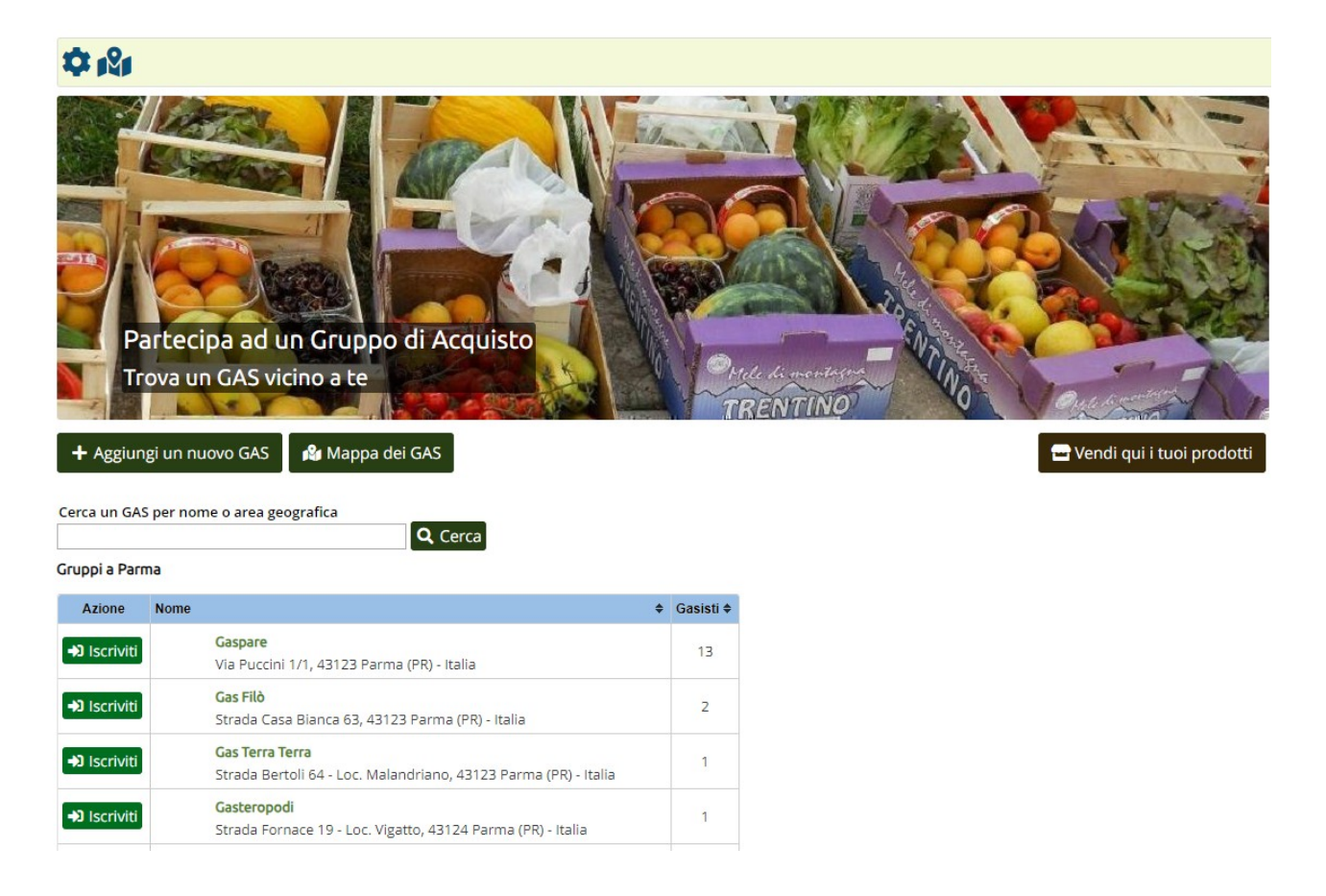

Cliccato il pulsante Iscriviti la schermata successiva conferma la nostra scelta

A questo punto basta attendere che l'amministratore assegni il ruolo di Admin per il Gas che si è indicato

Per velocizzare mandare un messaggio whatsapp a Mario Bruscella 373 864 3849

chiedendo di assumere il ruolo di admin per il Gas ...

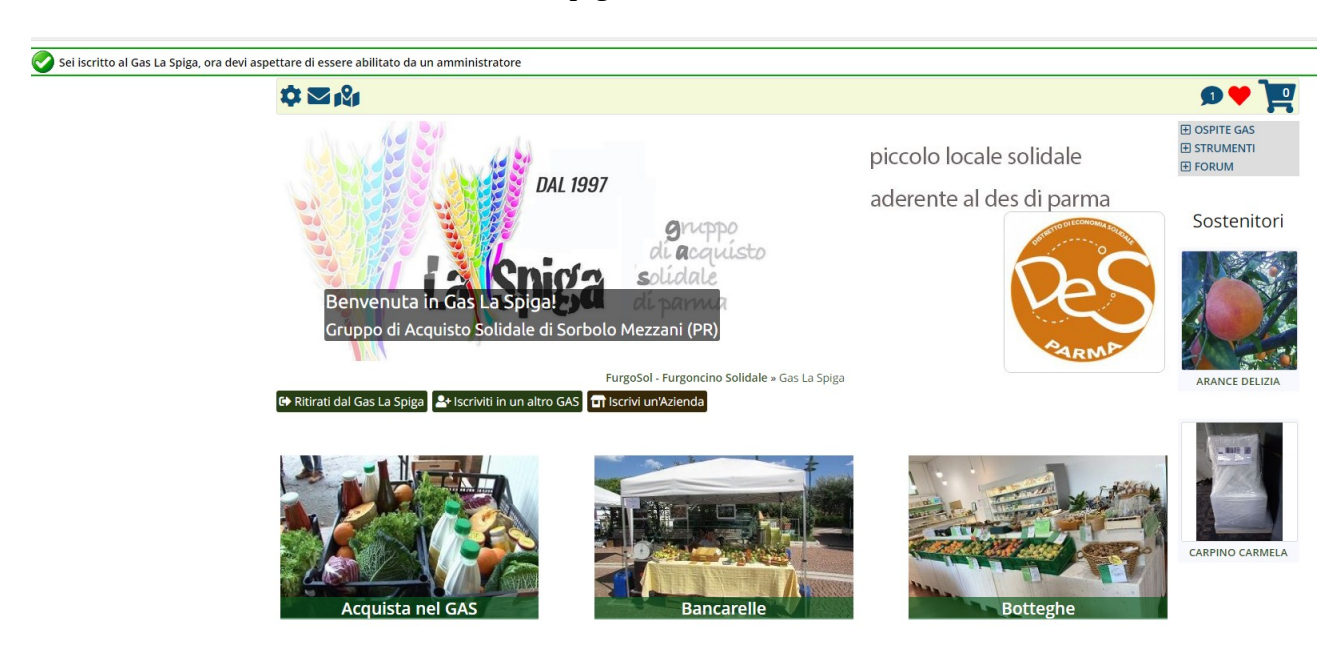

Qui la schermata di iscrizione al Gas La Spiga